### شروع کار باINTERNET EXPLORER

وقتی شما مرورگر internet explorer را اجرا می کنید ، البته بعد از نصب ویدوز XP ، صفحه شروعی را خواهید دید . بعدا در این فصل خواهید دید که چگونه می توان هر صفحه ای را به عنوان صفحه شروع مشخص کرد . در بخش بعد ، من اجزای internet explorerرا شناسایی کرده و توضیح می دهم.

### از طريق ميز كار ( DESKTOP )

از طریق میز کار ، به دو روش می توان مرورگر internet explorer را اجرا کرد: ۱ – از منوی start گزینه internet explorer را انتخاب کنید. ۲ – مسیر start > all programs > internet explorer را انتخاب کنید.

# از طریق یک فرا پیوند ( HYPERLINK )

اگر مرورگر شما به طور پیش فرض internet explorer است ، می توانید از هر سندی در برنامه ویندوز که شامل یک فراپیوند است ، برای اجرا کردن internet explorer استفاده کنید . مثلا ، اگر شما E-mail ی را دریافت کردید که در بدنه پیام یک URLبود ، به سادگی با کلیک بر روی URL ، مرورگر Internet Explorer را در آن صفحه باز کنید . یک فراپیوند می تواند متن یا یک تصویر باشد و معمولا زیر خط دار است و با یک رنگ متفاوت از متن معمولی نشان داده می شود. •نکته : اگر شما فقط یک مرورگر نصب شده ، مثلا retrest Explorer دارید ، این مرورگر پیش فرض است . اگر بیش تر از یک مرورگر را نصب کرده باشید ، نیاز دارید تا یکی را به عنوان پیش فرض مشخص کنید . در این فصل به شما خواهم گفت که چگونه این مار را انجام دهید.

### از طريق برنامه WINDOWS EXPLORER

در برنامه Internet Explorer فایل های HTML بوسیله آیکون Internet Explorer شناسایی می شوند و وقتی شما بر روی چنین فایلی دو بار کلیک می کنید ، ان فایل در Internet Excplorer باز می شود . شما همچنین می توانید با انتخاب گزینه openاز منوی file هر فایلی را بر روی درایو سخت، فلاپی درایو یا شبکه تان باز کنید . اگر فایل از نوع HTML نباشد ، آن فایل توسط برنامه مرتبطی باز خواهد شد.

# -راهنمایی گرفتن (HELP)

برای گرفتن راهنمایی از برنامه Internet Explorer ، چند راه ساده دارید . به عنوان ساده ترین روش ، از منوی Help گزینه Contents and indexرا انتخاب کنید . بر روی بر گه index یا Search لیک نید و کلمه یا عبارتی را که می خواهید جستجو کنید ، وارد کنید . اگر می خواهید وب را برای کمک گرفتن جستجو کنید ، از منوی HELP گزینه Online Support را انتخاب کنید . اگر به اینترنت وصل هستید ، به صفحه خدمات پشتیبانی محصولات مایکروسافت به آدرس

http://support.microsoft.com/directoryخواهید رفت . اگر به تازگی شروع به کار با Internet Explorer کرده اید

، اما قبلا از netscape navigator استفاده می کردید ، از منوی Help گزینه for netscape users را انتخاب کنید تا به لیستی از راهنماییها و اصطلاحات متناظر دست پیدا کنید.

| ▼ 🛐 マ 🖃 🖶 v Page v<br>مترجم 🙀 Google 🗹 File.org | Internet Exp | lorer Help<br>r in Internet Explorer 11 | F1 | , جامع سازمان أموزش ف 🖉پور | سدا آهوزش کوتاه هنت خانه کا 🔞پورتال | سرا سامانه رزرواسیون استرا 🖉 | أموزشگاه مجازی خانه کارگر 🔞 | <mark>G</mark> G | oogle   |
|-------------------------------------------------|--------------|-----------------------------------------|----|----------------------------|-------------------------------------|------------------------------|-----------------------------|------------------|---------|
| کوییز ریندرز ا                                  | About Inter  | net Explorer                            |    | vtions 🔻                   |                                     |                              | Gmail Images                |                  | Sign in |
|                                                 |              |                                         |    |                            |                                     |                              |                             |                  |         |
|                                                 |              |                                         |    | Go                         | ogle                                |                              |                             |                  |         |
|                                                 |              | 1                                       |    | Google Search              | ogle<br>I'm Feeling Lucky           |                              |                             |                  |         |

# •گردشی سریع در Internet Explorer

پنجره Internet Explorer مانند دیگر پنجره های برنامه های ویندوز است . نمایش میله های پیمایشی افقی و عمودی ضروری است . شما می توانید با کلیک کردن و کشیدن (drag) ، اندازه قسمتی از پنجره را تغییر دهید ، و با قرار دادن اشاره گر ماوس بر روی هر آیتمی ، توضیحی در مورد آن ایتم ببینید . در بالای سمت راست پنجره دکمه های restore ، minimize و close وجود دارد.

در این بخش ما به طور گذرا به اجزای پنجره Internet Explorer نگاهی می کنیم و در بخش بعد به تعدادی از اجزای اص نگاه می کنیم ، تا با استفاده از آنها تجربه خود در مرور وب را تکمیل کنید.

▪نوار عنوان : ( title bar ) نام صفحه وب جاری یا فایل دیگری که در پنجره Internet Explorer نمایش داده شده است را نمایش می دهد.

▪نوار منو : ( menu bar ) شامل مجموعه ای از منوها است ، که تعدادی از آنها در دیگر برنامه های ویندوز نیز ظاهر می شوند. ▪نوار استاندارد : ( standard toolbars ) شامل تعدادی دکمه ، مربوط به آیتم های موجود در نوار منو است ، مانند دکمه های جهت یابی.

•نوار آدرس: ( address bar ) شامل یک کادر کشویی است که می توانید منبعی را که می خواهید ، وارد کرده یا انتخاب کنید

∎نوار لینک ها : ( links bar ) شامل لیست کوتاهی از فراپیوند ها می باشد و می توانید به این لیست مواردی را اضافه کنید.

•راهنمای فعالیت : ( activity indicator ) وقتی Internet Explorer در حال دریافت و ارسال داده است ، این قسمت فعال است.

■پنجره اصلی : ( main window ) منابعی که اخیرا بیشتر به انها دستیابی شده ، مانند صفحه وب ، فایل سندی ، عکس و غیره را نمایش میدهد

•نوار وضعیت : ( status bar ) اطلاعاتی درباره وضعیت جاری Internet Explorer را نشان می دهد که در زیر به انها اشاره شده است:

۱ – وقتی شما فرمان منویی را انتخاب می کنید ، نوار وضعیت ، توضیحی درباره آنچه انجام شده را نشان می دهد. ۲ – وقتی شما بر روی یک فراپیوند اشاره می کنید ، منوی وضعیت URL ان را نمایش می دهد. ۳ – وقتی شما بر روی یک فراپیوند کلیک می کنید تا صفحه دیگری باز شود ، نوار وضعیت یک سری پیغام های وابسته به روند آن پردازش را نمایش میدهد.

: ( security zone ) ■ناحیه امنیتی را که در حال حاضر فعال است نمایش می دهد . من در این بخش به شما نشان خواهم داد که چگونه نواحی امنیتی را انتخاب کنید.

| And and a second second s |                |                      |
|----------------------------------------------------------------------------------------------------|----------------|----------------------|
| ( d) G https://www.google.com/?gws_rd=ssl                                                                                                    | <del>،</del> م | ○ ① ☆ ②              |
| 🔬 سر آموزشگاه مجازی ، WP-Pro-Quiz ( 🖉 WP-Pro-Quiz مجازی ، اموزشگاه مجازی ، 🕲 🐨 سرینگاه ( ۱۵) ، آموزشگاه مجازی خان 🕲 🖉 سرینگاه ( ۱۵) ، آموزشگاه مجازی خان 🕲 🖉                                                                                                    |                | AL AL                |
| File Edit View Favorites Tools Help                                                                                                    |                |                      |
| 🚹 🛪 🔊 🛪 🖃 🖶 Page 🛪 Safety 🛪 Tools 🛪 🚱 🛪 🔊                                                                                                    |                |                      |
| عازی خانه کارگر 🔞 …سرا ساهانه رزرواسیون استرا 🤌 …سدا آموزش کوتاه هند خانه کا 🕲 …یورتال جامع سازهان آموزش ف 🥑 …یورتال جامع سازهان آموزش ف 🥑 به روز 🚸 به روز 🚸 در رواسیون استرا 🤤                                                                                                    | ) أموز شگاه مج | 🖇 Google 🌱           |
| × Find: کوبیز ویندوز Previous Next 📝 Options 🗸                                                                                                    |                |                      |
| Gmail                                                                                                    | Images 🚦       | Sign in              |
| Google                                                                                                    |                |                      |
| Google Search I'm Feeling Lucky                                                                                                    |                |                      |
| Advertising Business About Pr                                                                                                    | rivacy Ter     | ns Settings          |
|                                                                                                    |                | <b>€</b> 100% ▼      |
| 📀 🙆 📰 🔉 😒 🚾 📴 🏊 🙇 🖬 🖂 😜 🚺 👘 🗛 🚱 🚱                                                                                                    | 🗧 🧐 📑 a        | 1:44 PM<br>12/4/2016 |

#### حرکت در وب

این روزها توضیح اینکه شما چه چیزهایی در وب پیدا خواهید کرد ، تمرین ی کار عبث و بیهوده است آنچه سال قبل حدس می زدید ، امروز امری پیش پا افتاده است . و آنه امروز به نظر می اید که در اینده خوب باشد ، ممکن است فردا دست نیافتنی باشد . شما می توانید تقریبا هر کالایی را بخرید یا بفروشید ، انبار بزرگی از اطلاعات موجود در جهان را جستجو کنید ، blackjack کنید و با شخصی در قاره دیگر گپ بزنید ، شاهد تولد یک کودک باشید ، یک خویشاوند گم شده خود را پیدا کنید ، در اینترنت گشت و گذاری داشته باشید و با فرصتهای تجاری جدید روبرو شوید – و این لیست به راستی که بی پایان است. آیتم های موجود در نوار ابزار Internet Explorer بهترین دوستان شما در این پروژه و جستجو هستند و در این بخش ما به

### دفتن به سایت های اختصاصی

البته شما می دانید که برای رفتن به یک سایت ، باید URL آن را در منوی ادرس وارد کرده و کلید Enter را فشار دهید . احتمالا آگاه هستید که می توانید بر روی فلش پایین دو در شمت منوی آدرس کلیک کرده و از لیست موجود یک URL را انتخاب کرده و کلید Enter را فشار دهید . ( بای فشار کلید Enter بر روی دکمه GO کلیک کنید ) . وقتی شما یک URL را در منوی آدرس وارد می کنید ، URL دیگری بروید . بنابراین اورد می کنید ، http://www.sybex.cm یا سند Bybex وارد خواهی شد . اگر بخواهید به نوع دیگری از منابع دسترسی یدا کنید مانند آرشیو FTP ، میزبان Telnet یا سرور Gopher، نیاز دارید FP://FTP.ARCHIVE.EDU یا سرور FTP میزبان URL یا سرور Gopher . URL را وارد کنید . مثلا : Copher

تذکر : اگر می خواهید که فقط قسمتی از یک آدرس را که هم اکنون در نوار آدرس نمایش داده شده ، ویرایش کنید ، مکان نما را به نوار آدرس برده و کلید CTRLرا پایین نگه دارید و کلید جهت دار چپ یا راست را فشار دهید ، تا نسبت به کاراکتر بعدی عقب یا جلو بروید

شما همچنین می توانید یک برنامه را از منوی آدرس اجرا کنید ( مثلا ( C:program files rontpage.exe و کلید Enter را فشار دهید . برای پیدا کردن یک فایل با استفاده از نوار آدرس ، حرف درایو مربوطه را وارد کنید ) مثلا ( :D و Enter را فشار دهید . بر روی لینک Internet Exlporer یک کنید و show the contents of this drive یک پنجره باز می کند. به علاوه ، شما می توانید از نوار آدرس برای جیسجو استفاده کنید . کلمه یا عباراتی که می خواهید پیدا کنید وارد کرده و دکمه Search را کلیک کنید . بعدا در این فصل به جزئیات عمل جستجو نگاهی می اندازیم

#### استفاده و مدیریت لینک ها

اصطلاح لینک خلاصه و کوتاه شده hyperlink ، یک اصطلاح ، یک عبارت ، یک تصویر یا یک شناسه است که ارتبطی را با منبع دیگری بر قرار می کند ، که این منبع می تواند روی کامپیوتر محلی شما ، شبکه محلی شما یا روی اینترنت باشد .شما همچنین ممکن است ارتباطی که به hot links و hypertext و hypermedia ارجاع داده می شود را شنیده باشید . همه انها یک معنی را می دهند و کلیک بر روی هر یک از آنها دسترسی به منبع مورد نظر را می دهد . لینک ها قلب و روح اینترنت هستند و در روز های آغازین گسترش مرورگر ، باعث ایجاد بحث های سنگینی درباره ساختار کتابها ، فیلم و سخنرانی در مقابل شکل خطی ) Worled wide web وب جهان گسترده ) شدند.

امروزه ما بندرت درباره لینک ها بحث می کنیم و فقط آنها را به طور صحیح انتخاب کرده و کلیک می زنیم . در Internet Explorerلینک های متنی ، زیر خط دار هستند و معمولا رنگ انها متفاوت از رنگ متن عادی است . بعد از اینکه لینکی را کلیک کردید تا به منبعی بروید و سپس به صفحه ای که آن لینک قرار دارد بازگشتید ، می بینید که لینک رنگ دیگری خواهد داشت که نشان می دهد شما از آن لینک دیدن کرده اید . برای اینکه بفهمید یک تصویر یا یک نشانه ، یک لینک هست یا نه ، اشاره گر ماوس را بر روی آن قرار دهید ، اگر اشاره گر به صورت دستی با انگشت اشاره در آمد ، ان یک لینک است.

# حرکت به جلو و عقب

گذشته ، به آسانی می توانستید لینک های پشت سر هم را گم کنید . هنوز هم وقتی که شما بی توجه اینترنت را مرور می کنید ، می توانید راهتان را گم کنید . اما Internet Explorer تعدادی ابزار تدارک دیده است که به شما کمک می کند تا قدمهایتاور را در ذهن خود مرور کنید . با لیست کشویی قسمت نوار آدرس کار را شروع کنید . حتی ساید دکمه های Back و Forward دم دست تر باشند . دکمه back را کلیک کنید تا به صفحه ای که قبلا باز کرده این ، بازگردید . فلش پایین رو کنار دکمه های back را کلیک کنید تا صفحات قبلی را که بازدید کرده اید انتخاب کنید . دکمه borward را کلیک کنید تا به صفحه ای بازگردید که قبل از کلیک دکمه back از ان بازدید کرده د فلش پایین رو کنار دکمه JForward را کلیک کنید تا به صفحه ای را که بازدید کرده این انتخاب کنید . فلش پایین رو کنار دکمه JForward

| http://www.khanehkargar.ir/sada/ | 日本 🕆 🗘 |  |
|----------------------------------|--------|--|

#### لینک های خود را به نوار لینک اضافه کنید

یک راه دیگر برای مرور لینک هایی که دنبال کرده اید و می خواهید دوباره از انها دیدار کنید ، اضافه کردن انها به نوار لینک است . وقتی شما در ابتدا ویندوز حرفه ای XP را نصب می کنید ، نوار لینک شامل موارد زیر است: customize links ۱ – ، شما را به صفحه microsoft می برد که به شما اطلاعاتی در مورد چگونگی اضافه کردن ، خارج کردن و مرتب کردن آیتم ها در نوار لینک می دهد. free hotmail ۲ – شما را به صفحه ای می برد که می توانید در ان یک ایمیل Hotmail را به دست آورید. ۳ Windows – ، که شما را به سایت Microsoft Windows می برد.

۴ Windows Media -، که شما را به سایت Windowsmedia.com می برد. برای اضاف کردن یک لینک ، به سادگی آن را از صفحه وب به طرف نوار لینک بکشید . برای خارج کردن یک لینک ، بر روی ان راست کلیک کرده و گزینه Delete را از منوی انتخاب کنید.

<del>بویانی</del>رمرتب کردن آیتم های روی نوار لینک ، بر روی آیتم لیک کرده و سپس آن را به محل جدید بکشید . راه سریع و آسان دیگری برای مرور صفحاتی که می خواهید دوباره دیدار کنید ، این است که انها را به نوار Favorites اضافه کنید و ما در بخش بعد به چونگی این کار نگاهی می اندازیم.

### =مرور سایت های مورد علاقه

همان طوری که اشاره شد ، Internet Explorerتعدادی وسیله تدارک دیده است ، تا با استفاده از آنها از گم شدن در فضای جلوگیری کنید . یکی از آن وسیله های مفید نوار favorites است . برای باز کردن ان بر رو دکمه favoritesدر نوار ابزر استاندارد کلیک کنید ، یا از نوار منو گزینه favoritesرا انتخاب کنید .

# FAVORITES اضافه کردن یک سایت به لیست.

بر روی آیتمی در Favorites کلیک کنید تا شما را به ان منبع ببرد . در ابتدا عناوین زیر را در منوی Favorites یا در نوار Favoritesخواهید دید: Links ۱ -، لیستی همانند آنچه در نوار links دیدید ، باز می کند. MSN.COM ۲ -، شما را به صفحه خانگی mns.com می برد. — Radio Station Guide ، شما را به صفحه ای می برد که می توانید با کلیک بر روی دکمه ای ، اخبار رادیویی را از دستگاهی مانند BBC و NPR بشنوید. ∎نکته : بر روی تعدادی از صفحات وب ، پیشنهادی می بینید که از شما می خواهد که این صفحه را علامت گذاری کنید . netscape دیگر مرورگرهای وب به لیستی از سایت هایی که می خواهید دوباره از آنها دیدن کنید ، به عنوان یک لیست علامت دار ، اشاره می کنند. برای اضافه کردن یک سای به لیست Favorites مراحل زیر را دنبال کنید: ۱ – به سایتی که می خواهید آن را اضافه کنید ، بروید. ۲ – بر روی Favorites کلیک کنید تا نوار Favorites باز شود. ۳ – دكمه Add Favorites را كليك كنيد تا كادر محاوره Add Favorites باز شود. ۴ – اگر می خواهید این صفحه در بالاترین سطح منو Favorites قرار بگیرد ، بر روی دکمه OK لیک کنید . اگر می خواهید آن را به یوشه موجود اضافه کنید ، creat inرا کلیک کنید و یک یوشه را انتخاب کرده و OK را کلیک کنید . اگر می خواهید یک پوشه جدید را برای این آیتم ایجاد کنید ، New Folderر کلیک کنید و نامی را برای پوشه وارد کنید و OK را کلیک کنید. ۵ – در کارد محاوره Add Favorites، Add Favoritesانامی برای سایت مورد علاقه شما تدارک دیده است . برای دادن نامی دیگر به سایت ، در لیست Favorites، نام پیش فرض را با نام دیگری جایگزین کنید.
 ۶ – دکمه OK را کلیک کنید.
 شما همچنین می توانید آیتم ها را به روش های دیگری به لیست Favorites اضافه کنید:
 ۱ – بر روی لینک راست کلیک کرده و از منوی میانبر گزینه Add to Favorites را انتخاب کنید.

۲ – بر روی صفحه جاری و در خارج از لینک راست کلیک کنید و از منوی میانبر گزینه Add to Favorites را انتخاب کنید تا به آن صفحه اضافه شود.

۳ – لینک موجود در صفحه وب را بشید و در دکمه Favorites موجود در نوار ابزار استاندارد رها کنید.

|                                 | and the second second second second second second second second second second second second second second second                  |                                                     |                                                            |                                                                  | of the same in                                                           | A ROAD CRIME         | and the second second                     |                                                           |                                                                                                    | - 0 <mark>- X -</mark>      |
|---------------------------------|----------------------------------------------------------------------------------------------------|-----------------------------------------------------|------------------------------------------------------------|------------------------------------------------------------------|--------------------------------------------------------------------------|----------------------|-------------------------------------------|-----------------------------------------------------------|----------------------------------------------------------------------------------------------------|-----------------------------|
| (-) (-) (-) http://ww           | vw. <b>khanehkargar.ir</b> /sada/                                                                                                 |                                                     |                                                            |                                                                  |                                                                          |                      |                                           |                                                           | 2                                                                                                    | 第 ☆ 合 🌣                     |
| 1) د آموز شگاه مجازی خان 🥘      | 5) سديدگاه 🥑 Waiting fi                                                                                                    | or amoozeshemaja                                    | zi.ir 🥝 WP-Pro                                             | وزشگاه مجازی ، Quiz-                                             | aî 🧕 WP-Pro-Q                                                            | أموزنشگاه مجازی ، iz | ه مدت خانه کار 🔞 🛄                        | ×سدا   آموزش کوتاه                                        |                                                                                                    | AL MILL                     |
| File     Edit     View     Favo | vittes Tools Help<br>Add to favorites<br>Add to Favorites bar<br>Add current tabs to favor<br>Organize favorites<br>Favorites Bar | 0 ▼ ,¶<br>ites 3) 4, €<br>Pr                        | ی سازهان آموز ش ف (<br>revious Next   (                    | اش ف 🙆 یور تال جامی<br>] ▼ Options                               | رتال جامع سازمان آموز                                                    | مدت فاله کا 🔞 يو     | 룓سدا آموزش کوتاه                          | سرا سامانه رزرواسیون استرا []                             | ) … آهززشگاه مجازی خانه کارگر 🛞 …                                                                               | G Google »                  |
|                                 | Websites for United State<br>(ا خانه کارگر را<br>را وارد نمایند .                                                                 | ر سنجی 🔸 ی<br>کوتاہ مدت ( رایگان<br>اغات تکمیلی خود | <b>ر اهدما نظ</b><br>بن های آموزشیی<br>برای اولین بار اطلا | پرسش های متداول<br>قصد استفاده از کلاس<br>بل از ورود به ساهانه ، | <b>ضوابط آموزش</b><br>هشدار مهم :<br>اعضای محترمی که<br>دارند می بایست ف | مراكز آموزشي         | <b>لیست دوره ها</b><br>ام دارد، وارد شود) | <b>مقدہ نخست</b><br>مقدہ فصد ثبت نا                       | دل سامند دوره علی آموزشی<br>ایر گاند می کم واق میت<br>هار کاربری/کد ملی(حتما کد<br>هار مر کاربری/کد ملی(حتما کد |                             |
|                                 |                                                                                                    | ا.                                                  | كميل اطلعات اعظ                                            | <b>*</b>                                                         |                                                                          |                      |                                           | ورود به سامانه <sup>©</sup>                               | 🚰 دانش بژوهان                                                                                                   |                             |
|                                 |                                                                                                    |                                                     |                                                            |                                                                  | تقويم آموزشي                                                             |                      |                                           | د دهته سف و آدار                                          | اطللىيە ھا<br>27 شەربىرى 1395 مۇلىر مەربىرى                                                                     |                             |
| تقويم آموزشى سال 40             |                                                                                                    |                                                     |                                                            |                                                                  |                                                                          |                      |                                           | ر (شبه سترد . ریپی                                        |                                                                                                    |                             |
| ~                               | تاريخ آزمون نهايي                                                                                                    | گزاری دوره<br>پایان                                 | زمان ہر<br>شروع                                            | هفته ثبت نام<br>ن پایان                                          | دوره<br>شروع                                                             | ورت                  | عدب می نماید، در م<br>ره ها و             | ه ارایی و میوه ارایی مربی ×<br>تر<br>جهت آگاهی از لیست دو | خانه کارکر تهران در رشته های سعر<br>داشتن سابقه تدریس مطالعه بیشـ<br>23 اردییهشت 1395 کانال تلگـرام             |                             |
| Adds the current page to ye     | our Favorites list.                                                                                                    |                                                     |                                                            |                                                                  |                                                                          |                      |                                           |                                                           |                                                                                                    | 🔍 100% 🔻                    |
| 🚳 🙆 🔋                           |                                                                                                    |                                                     | <b>P</b>                                                   |                                                                  |                                                                          | []                   |                                           | 2.083                                                     | FA 👔 🕏 🧐 🍽 .                                                                                                    | II (1) 1:56 PM<br>12/4/2016 |

# •اداره لیست FAVORITES

شما به زودی خواهید دید که لیست Favorites تان به سرعت رشد خواهد کرد و قبل از اینکه عنوان های آن زیاد شود ، واضح

که باید با کمال تاسف سایت هایی ر که بی اهمیت می باشند پاک کنید . به علاوه ممکن است شما آنقدر آماده نباشید تا از آنچه در سایتcom ۲ learn.اتفاق می افتد ، مراقبت کنید . برای اینکه لیستتان را قابل کنترل نگه دارید ، نیاز دارید تا تعدادی

از کار های خانه داری را به طور متناوب انجام دهید ، آنچه را نمی خواهید دور بریزید و آنچه را که می خواهید نگه دارید مرتب

کنید و به آن عنوان مناسب دهید ، به طوری که با معنی باشد. پاک کردن یک سایت از لیست Favorites آسان است . نوار Favorites را باز کنید ، در لیست راست کلیک کنید و گزینه Deleteرا از منوی میانبر انتخاب کنید . برای حرکت دادن یک آیتم به محل دیگری در لیست یا پوشه دیگر ، به آسانی روی آن کلیک کرده و آن را بکشید . برای ایجاد یک پوشه جدید بر روی Organize کلیک کنید تا کادر محاوره Creat Favorites باز شود و بر روی و آن را باز شود و بر روی تک کنید و گزینه

برای تغییر نام یک آیتم ، بر روی آن راست کلیک کنید و از منو میانبر گزینه renameرا انتخاب کنید . نام جدید را تایپ کنید و کلید Enter را فشار دهید.

| A CONTRACTOR OF A CONTRACTOR OF | _                      |                       |
|----------------------------------------------------------------------------------------------------|------------------------|-----------------------|
| (<) ( ) ( ) ( ) ( ) ( ) ( ) ( ) ( ) ( )                                                                                                    |                        | 登 大 企 ひょく             |
| ×سدا   آموزش کوتاه هدت خانه کار 🛞 آموزشگاه مجازی » We-Pro-Quiz ( 🖉 اسه آموزشگاه مجازی » WP-Pro-Quiz ( ) آموزشگاه مجازی خان 🔀                                                                                                    | A THE A                | A 8                   |
| File Edit View Favorites Tools Help                                                                                                    |                        |                       |
| 🛅 🕶 🖾 👻 🗔 👼 🖛 Page 🗉 Safety 🕶 Tools 🕶 🚱 🗸 👰                                                                                                    |                        |                       |
| ېاسيون استرا 🧃سدا أموزش كوتاه هنت خانه كا 🕲يورتال جاهج سازهان أموزش ف 🧃يورتال جاهج سازهان أموزش ف 🧃 به روز 🚸 به روز 🚸 اسيور اله داده مارهان آموزش ف 👔 به روز کې اله داده المار المار الم                                                                                                    | Onen                   | 👋 آموزشگاه 😋 آموزشگاه |
| × Find: کوییز ویندوز Previous Next 📝 Options 🗸                                                                                                    | Open in new tab        |                       |
|                                                                                                    | Open in new window     |                       |
| حه نخست لیست دوره ها مراکز آموزشی ضوابط آموزش پرسش های متداول راهنما نظر سنجی ارتباط با ما                                                                                                    | Cut                    |                       |
|                                                                                                    | Сору                   | فانـــ                |
|                                                                                                    | Delete                 |                       |
|                                                                                                    | Rename                 |                       |
|                                                                                                    | New folder             |                       |
| قصد ثبت نام دارد، وارد شود) ه <b>شدار مهم :</b>                                                                                                    | Customize title widths | انام کار 🚨            |
| اعضاف محترمی که قصد استفاده از کلاس های آموزشیی کوتاه مدت ( رایگان ) خانه کارگر را                                                                                                    | Properties             |                       |
| دارند می بایست قبل از ورود به سامانه برای اولین بار اطلاعات تکمیلی خود را وارد نمایند .                                                                                                    | بری / دد عضویت         | 🔒 رمز کار             |

•نکته : شما همچنین می توانید از طریق انتخاب گزینه Organize Favorites از منوی Favorites ف لیست Favorites را شازمان دهی کنید و با این انتخاب کادر محاو ره Organize Favorites باز می شود.

∎بازگشت به جایی که بودید

راه دیگر مرور جاهایی که قبلا بودید و دیدار دوباره و سریع سیاستهای مورد علاقه ، لیست History است . برای نمایش آن ، بر روی دکمه History موجود در نوار ابزار استاندارد کلیک کنید . شما نوار ) History تاریخچه ) را باز خواهید کرد . به سادگی بر روی یک لینک کلیک کنید تا به ان صفحه بروید . بر روی یک پوشه کلیک کنید تا صفحاتی از ان سایتی ک لینکی را در لیست Historyدارد ، را مشاهده نمایید.

برای مشخص کردن تعداد روزهایی که می توانید لینک ها را در لیست History نگهدارید ، از منوی Tools گزینه Internet برای مشخص کردن تعداد روزهای نگه داری صفحه را در History ر ا تغییر دهید.

|                                              | And the second second se                                                                                                    | Point Street Long                                                                      |                                                                                                    |
|----------------------------------------------|----------------------------------------------------------------------------------------------------|----------------------------------------------------------------------------------------|----------------------------------------------------------------------------------------------------|
| http://www.khanehkargar.ir/sad               | da/                                                                                                    |                                                                                        | ター 0 合 公 部                                                                                           |
| Waiting 🥥دیدگاه (15) ، أموز شگاه مجازی خان 🥘 | g for amoozeshemajazi.ir 🛛 🥝 WP-Pro-Quiz ، أموزشگاه مجازى 🙆 WP-Pro-Quiz                                                                                                    | 🗙سدا   آموزش کوتاه مدت خانه کار 🛞 🛛 آموزشگاه مجازی ، iiz                               | AaH A A.                                                                                             |
| File Edit View Favorites Tools Help          | General Security Privacy Content Connections Programs Advanced<br>Home page                                                                                                    | را سامانه رزرواسین استرا 🧃دا آموزش کوتاه مدت خانه کا 🛞 .                               | … 🔞 آهوزشگاه مجازی خانه کارگر. 🖗                                                                     |
| ^<br>                                        | To create home page tabs, type each address on its own line.  The page tabs, type each address on its own line.  The page tabs, type each address on its own li | منفحه نفست لیست دوره ها مراکز آموزشی                                                   | سامانه دوره های آموزشی<br>سندا رایـــکان کــــوتاه مدت<br>خانـــــه کــــارگر                        |
| خانه کارگر را<br>وارد نمایند .               | Startup Startup Startup Start with tabs from the last session Start with home page Tabs Change how webpages are displayed in tabs. Tabs Browsing history Delete temporary files, history, cookies, saved passwords, and web form information.                                                                                                    | ملی فردی که قصد ثبت نام دارد، وارد شود)<br>سالی فردی که قصد ثبت نام دارد وارد شود (    | <ul> <li>نام کاربری/کد ملی(حتما کد</li> <li>مر کاربری / کد عضویت</li> <li>خانش بژوهان</li> </ul>     |
|                                              | Veete browsing instary on exit      Delete      Settings      Appearance      Colors     Languages     Fonts     Accessibility                                                                                                    | ورود به سامانه 🟵                                                                       | اطلعيد ها                                                                                            |
|                                              | OK Cancel Apply                                                                                                    | رشته سفره آرایی                                                                        | 27 شهریور 1395 جذب مربی در                                                                           |
| تاريخ آزمون نهابی                            | دوره<br>دوره زمانبرگزاری دوره<br>شروع پایان شروع پایان                                                                                                    | ، آرایی و میوه آرایی مربی جذب می نماید، در صورت<br>ز<br>حیبت آگاهـ از لیسبت دو ره ها و | خانه کارگر تهران در رشته های سفره<br>داشتن سابقه تدریس مطالعه بیشت<br>23 اردیبهشت 1395 کانال تلکر ام |
|                                              |                                                                                                    |                                                                                        | €,100% -                                                                                             |
| 📀 🥝 📋 🖸 🔅                                    | 📚 🚾 📴 🔀 🖉 🔛                                                                                                    | 🕘 🚺 🔹 🚺                                                                                | FA 🚯 😵 🏴 💷 🕪 1:59 PM 12/4/2016                                                                       |

شما می توانید ایتم ها را در لیست تاریخچه بر اساس تاریخ ، سایت ، بیشترین دیدار و بر اساس سایت هایی که امروز دیدار کرده اید ، نمایش دهید . بر روی فلش پایی روی کنار view کلیک کنید تا ترتیبی را انتخاب کنید . اگر می خواهید چیزی را در لیست تاریخچه جستجو کنید ، بر روی Search Now کلیک کنید و کلمه یا عباراتی را وارد کنید و بر روی دکمه Search Now کلیک کنید . برای پاک کردن آیتمی از لیست تاریخچه ، بر روی آن راست کلیک کنید و از منوی میانبر گزینه Delete را انتخاب کنید . برای اینکه لیست تاریخچه را کاملا پاک کنید ، دکمه Clear History واقع در برگه Genral کادر محاوره Option را انتخاب کنید . کلیک کنید.

▪تذکر : اگر می خواهید سریعا به سایت وبی دسترسی پیدا کنید ، بر روی میز کار ی میانبر برای آن ایجاد کنید . در فضای خالی صفحه راست کلیک کنی و گزینه Creat Shortcut را انتخاب کنید . وقتی میانبر بر روی صفحه میز کار جای می گیرد پیغامی را می بینید ، OKرا کلیک کنید . حالا شما نیاز دارید تا Internet Explorer را باز کنید و با دو بار کلیک کردن بر روی میانبر به صفحه مورد نظر وصل شوید.

### -خواندن نامه و اخبار و به اشتراک گذاشتن صفحات

در حال گشت و <sup>گ</sup>ذار در اینترنت باشید و صدای بوق Got Mail را شنیدید ) رسیدن نامه ) ، فورا صندوق پستی خود را در <sup>اگ</sup>مامه outlook express باز کنید و دکمه Mail واقع در نوار ابزار استاندارد را کلیک کرده و Read Mail را انتخاب کنید . برای کنترل گروه های خبری ، دکمه Mail را کلیک کرده و گزینه Read Newsرا انتخاب کنید . برای فرستادن پیغامی به صورت نامه الکترونیکی ( E-mail ) ، دکمه Mail را کلیک کرده و گزینه New Message را انتخاب کرده تا پنره New Messageباز شود . برای فرستادن یک لینک این مراحل را دنبال کنید :

۱ – صفحه را باز کنید.

۲ – دمه Mail را کلیک کرده و گزینه Send a Link را انتخاب کنید . پنجره New Message ب لینکی در بدنه پیغام و عنوان سایت در خطوط Subject and Attach باز می شود.

۳ – به پيغام خود ادرسي بدهيد و با ليک به روي دکمه Send ، پيغام خود را بفرستيد.

اگر گیرنده به اینترنت وصل شده باشد یک مرورگر وب داشته باشد ، فقط نیاز دارد تا بر روی لینک موجود در پیغام کلیک کرده تا آن صفحه باز شود . برای فرستادن خود صفحه ، همین مراحل را دنبال کنید ، اما گزینه Send page را انتخاب کنید . صفحه جاری را که شما می بینید ، در بدنه پیغام ظاهر می شود.

هشدار : قبل از اینکه تصمیم بگیرید تا صفحات وب را در نامه الکترونیکی خود ( E-mail ) قرار دهید ، مطمئن شوید که گیرندتان می تواند پیغام HTML را کنترل کند.